### Purpose:

This job aid will help you make time off requests and cancel existing ones.

| Steps                                                                                                    | Screenshots                                                                                                    |
|----------------------------------------------------------------------------------------------------|----------------------------------------------------------------------------------------------------|
| On the Kronos Home page, you should<br>be able to see the My Timecard section<br>which shows your current timecard.                                                          | My Information         C           My Timecard         Image: Comparison of the state of the state of the s |
| On the right side of the screen under the<br>widgets tab, find My Calendar and press<br>it to open the My Calendar page.                                                     | My Timestamp My Timecard My Calendar My Leave Requests My Inbox My Reports My Audits                                                                                                    |
| Once on the My Calendar tab, which should<br>appear next to the My Information tab, you<br>can press the Request Time Off icon. This<br>will open a Request Time Off window. | ★ My Information     My Calendar     Q   X       My Calendar     ✓     ✓       My Calendar     ✓     ✓       ✓     July 17 - 23, 2020       ✓     ✓       ✓     ✓       Øay     Week       Month     Visibility       Filter     Time off       Calendar       Øay     Week                                                                                                    |

## Steps

In the Request Time Off window, you will first fill in the type of request. In this case **Time Off Request Full Day**.

This will lock the time unit section to Full Day, fill in the dates, and the pay code you want use.

Your Accrual Balance will be available below to help you choose a pay code.

Once finished, press Submit to send your request to your supervisor.

#### Note: If you submit Friday to Monday, you are requesting Saturday and Sunday as time off as well.

In the Request Time Off window, you can also select a different request type. In this case **Time Off Request Partial Day**.

This will allow you to enter a start time and a daily amount, in addition to the dates, and the pay code you want use.

Your Accrual Balance will be available below to help you choose a pay code.

Once finished, press **Submit** to send your request to your supervisor.

# Screenshots

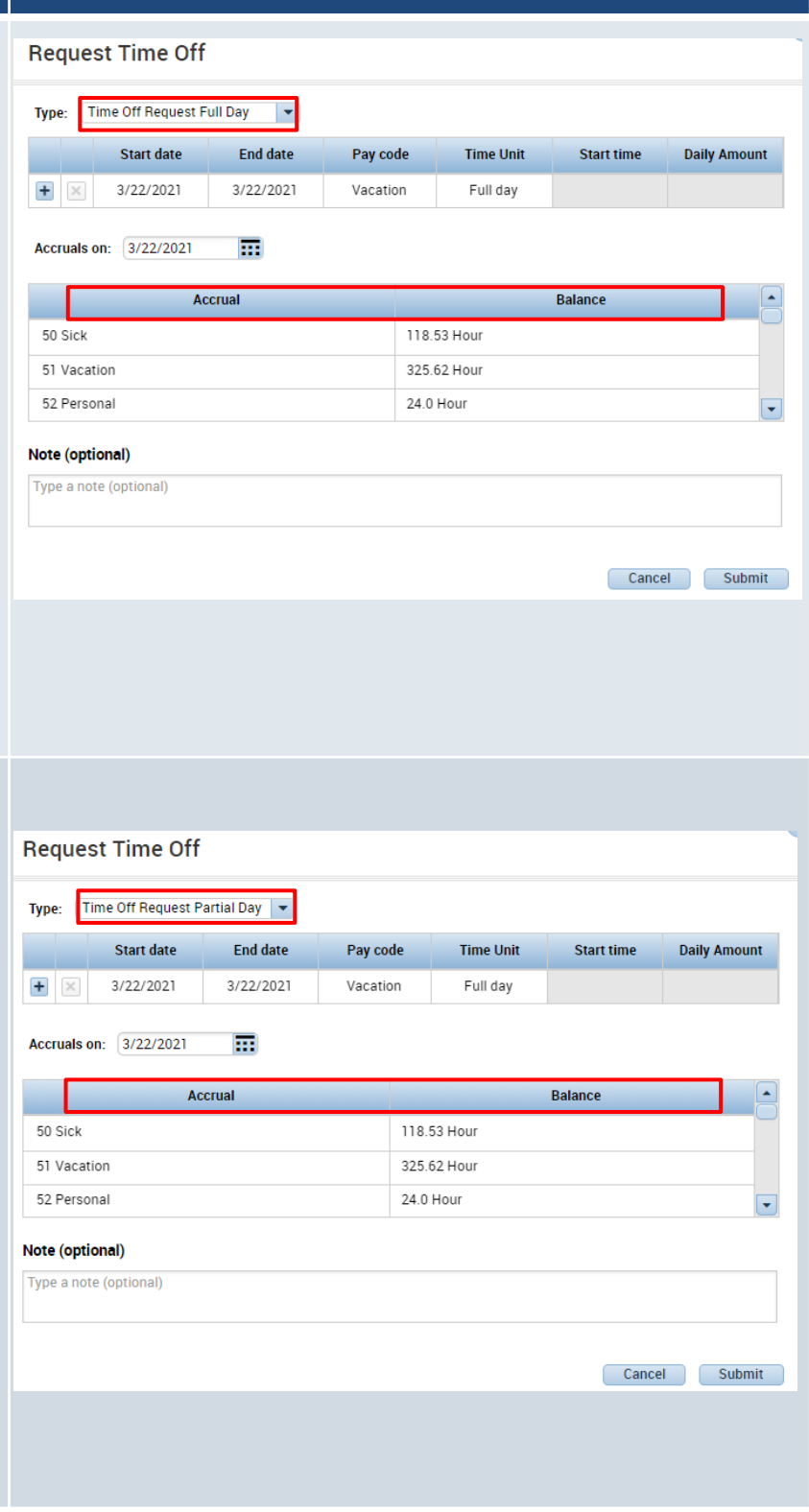

## Steps

**Screenshots** 

When returning to the My Calendar tab, you will be able to view your see your Time off requests and approved time off.

If your time off is approved it will appear with a green check and show the time period in green.

If your time off request hasn't been approved it will appear as a green arrow.

| Tue 7/21                                                                                                  | Wed 7/22                                                                                          |  |  |  |
|----------------------------------------------------------------------------------------------------|---------------------------------------------------------------------------------------------------|--|--|--|
| Open Shift (1)                                                                                            | → Time Off Request                                                                                |  |  |  |
| Time Off Request                                                                                          |                                                                                                   |  |  |  |
| z_NP2-06 - Vacation Used<br>8:00AM [4.00 h]                                                               | 8:00AM-4:30PM<br>[8.50 h]<br>Regular<br>./DCF-DCF91000/Solnit N/Admin/ED<br>REC Building/Admin/AA |  |  |  |
| <b>12:00PM-4:30PM</b><br>[4.50 h]<br>Regular<br>./DCF-DCF91000/Solnit N/Admin/ED<br>REC Building/Admin/AA |                                                                                                   |  |  |  |

If you want to cancel a request, right click on the green time off request icon that appears in the My Calendar window. Select Cancel Request. Both submitted requests and approved requests can be canceled by employees

|   | Wed 8/05                      |     |
|---|-------------------------------|-----|
|   | → Time Off Pequeet<br>Details |     |
| _ | Cancel request                |     |
|   | 8:00AM-4:30PM                 | 8:0 |
|   | [8.50 h]                      | [8. |
|   | Regular                       | Re  |
|   | ./DCF-DCF91000/Solnit N/Admi  | ./E |

| Submitted:<br>Modified by:<br>Employee: Person<br>Requested | 7/30/2020 - 1:55:42P<br>003<br>na, Employee | PM<br>Type: Time Off R | equest    |            |             |
|-------------------------------------------------------------|---------------------------------------------|------------------------|-----------|------------|-------------|
| Start date                                                  | End date                                    | Pay code               | Time Unit | Start time | Daily Amoun |
| 8/05/2020                                                   | 8/05/2020                                   | Administrative Lea     | Full Day  |            |             |
| Accrual<br>Bone Marrow Donor                                |                                             | 0.0 Hour               | Balance   |            |             |
| Comp Time                                                   |                                             | 0.0 Hour               |           |            |             |
| Comp Time Holiday                                           |                                             | 7.0 Hour               |           |            |             |
| Status History<br>→ Submitted: 7,<br>003                    | ,<br>/30/2020 - 1:55:42PN                   | Л                      |           |            |             |

This is the pop-up window that will appear showing all the relevant information for the time off request. To cancel request, press Cancel Request in the bottom right corner.